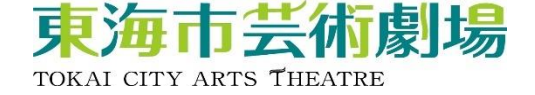

# わ芝居「サヨウナラバ」(芝居ver.&狂言ver.)

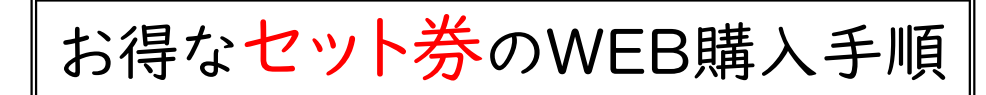

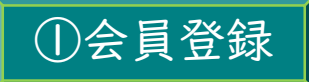

ユウナル会員(無料)又は プラチナ会員(有料)へ登録 詳細は以下のURLもしくは、 右のバーコードよりご確認ください。

https://www.tokai-arts.jp/unal/

②チケット購入サイトを開く

以下URLもしくは、 右の二次元バーコードより 購入サイトに遷移できます。

https://piagettii.s2.e-get.jp/tokai-arts/pt/

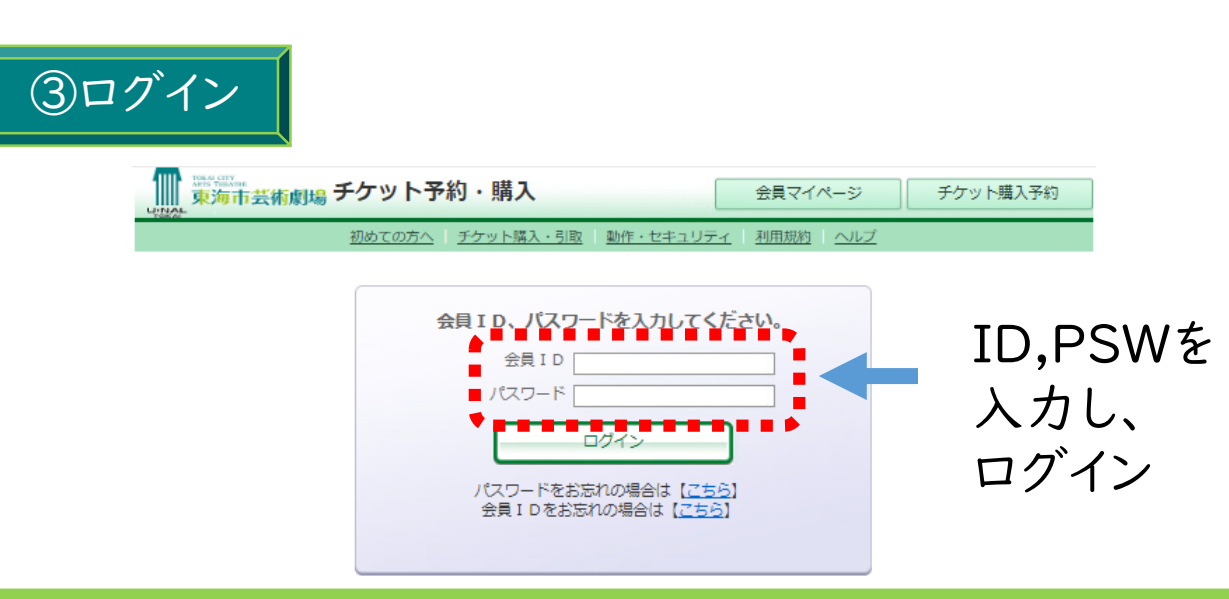

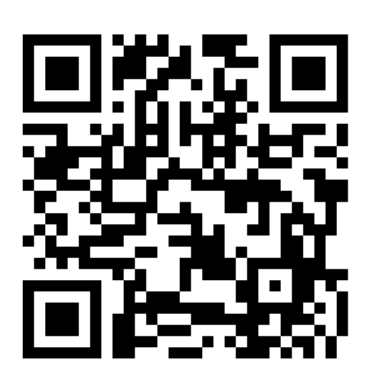

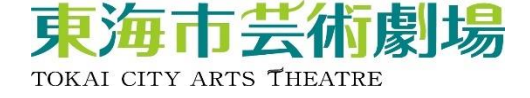

#### ④セット券を選択

| ■ 東海市芸術劇場 チケット                 | 予約・購入                    | 会員マイページ               | チケット購入予約           |                                        |
|--------------------------------|--------------------------|-----------------------|--------------------|----------------------------------------|
| 初めての方へ                         | 。  チケット購入・引取   動作・セキュリティ | 1   <u>利用規約</u>   ヘルプ |                    |                                        |
| プラチナ会員(有料) yfp0001 : テスト(      | (プラチナ会員) 様               |                       |                    |                                        |
| ご希望の公演の「予約申し込み」                | 」ボタンをクリックしてください。         |                       |                    |                                        |
|                                |                          | 1                     | セット券あり             |                                        |
| ▶ セット券                         |                          |                       |                    |                                        |
|                                | セット券名                    | 予約受付物                 | 代況                 |                                        |
|                                |                          | ~ 2025年2月28日          | (金) 17:00          |                                        |
| わ芝居「サヨウナラバ」芝                   | 居Ver.&狂言Ver.セット券         |                       |                    |                                        |
|                                |                          | - 予約申し込               | <u>→</u> \varTheta |                                        |
|                                |                          | •••••                 | • • • •            |                                        |
| ▶ 先行予約                         |                          |                       |                    |                                        |
| 公演                             | 名/公演期間/会場                | 予約受付り                 | 代況                 |                                        |
| 脚本・演出:わかぎゑふ                    |                          | - 2024年11日20日         | 3(+) 22:50         | <b>D</b> #                             |
| わ芝居「サヨウナラバ」芝                   | 居Ver.                    | ~ 2024年11月30日         | 1(1) 23:39         | 賄<br>  入 そ                             |
|                                |                          | 予約申し初                 |                    | すれ                                     |
| 2025年3月2日(日)<br>東海市芸術劇場 多目的ホール | ,                        |                       |                    | るぞ 坦力                                  |
| 脚本・演出:わかぎゑふ                    | ·                        | -                     |                    | 一一一一一一一一一一一一一一一一一一一一一一一一一一一一一一一一一一一一一一 |
| わ芝居「サヨウナラバ」狂                   | 言Ver.                    | ~ 2024年11月30日         | 日(土) 23:59         | は公                                     |
| <b>a</b>                       |                          | 受付中                   |                    | こ項ちの                                   |
| 2025年3月2日(日)                   |                          | 予約申し辺                 |                    | らみ                                     |
| 東海市芸術劇場 多目的ホール                 | ,                        | *****                 |                    | かを                                     |

### ⑤芝居Ver.のチケットを選択

ご希望の公演の「選択」ボタンをクリックしてください。

| ▶ セット券情     | 青報                                                                                  |                        |
|-------------|-------------------------------------------------------------------------------------|------------------------|
| セット券名       | わ芝居「サヨウナラバ」芝居Ver.&狂言Ver.セット券                                                        | 最初に「芝居Ver.」<br>のチケットから |
| ヤット券桁要      | 演劇界を牽引するわかぎゑふのシン・代表作で再登場!<br>ひとつの脚本を異ジャンルで作り上げます。<br>厚の部は芝居Ver.で、夜の部は好言Ver.でお届けします! | 選択していきます。              |
| CUTIMA      | 芝居Ver.と狂言Ver.をセットで購入した場合、お得にご覧いただ                                                   | けます!                   |
| N           | + 各 八 冲                                                                             |                        |
| ▶ セット券×     | 小家公演                                                                                |                        |
|             | 公演名/公演期間/会場                                                                         |                        |
| 脚本・演出:わカ    | ್ತತನ                                                                                |                        |
| わ芝居「サヨウ     | ウナラバ」 芝居Ver.                                                                        | 選択 (1)                 |
| 2025年3月2日(E | a) 📕 🗖                                                                              |                        |
| 東海市芸術劇場     | 多目的ホール                                                                              | • • • • • • • • • •    |
| L           |                                                                                     |                        |

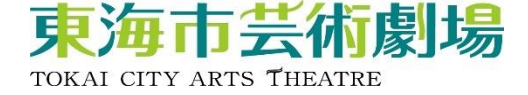

#### ⑥公演概要を確認し、指定席を選択

| 公演名  | 脚本・演出 : わかぎゑふ<br>わ芝居「サヨウナラバ」芝居Ver.                                                                                                    |                          |
|------|----------------------------------------------------------------------------------------------------|--------------------------|
| 会場   | 東海市芸術劇場 多目的ホール                                                                                                    |                          |
| 公演期間 | 2025年3月2日(日)                                                                                                    |                          |
|      | <ul> <li>演劇界を牽引するわかぎゑふのシン・代表作で再登場!</li> <li>ひとつの脚本を異ジャンルで創り上げます。</li> <li>昼の部は芝居Ver.でお届けします!</li> <li>・勘本・演出●</li> <li>わかぎゑふ (演出家、女優)</li> <li>・出演●</li> <li>エ戸川じゅん兵、うえだひろし ほか</li> </ul>                                                                                                    | し、<br>さい。<br>双消は<br>ださい。 |
| 公演概要 | <ul> <li>●入場料(全席指定/未就学児入場不可)●</li> <li>一般3,000円、小中高生1,000円</li> <li>[ブラチナ会員割引価格:一般2,700円、小中高生900円]</li> <li>※ユウナルフレンドメンバーズブラチナ会員特典・チケット割引対象。</li> <li>※セット券販売あり。</li> <li>(セット券購入は、「チケット予約・購入」画面上部の「セット券」よりお手続きください。)</li> <li>※車椅子席は窓口のみでの取扱い。</li> <li>※電子チケット取扱い公演となります。(発券手数料55円[税込]が必要です。)</li> <li>※やむを得ない事情により、出演者、内容が変更になる可能性があります。</li> <li>※発券後の取消・変更はできません。予めご了承ください。</li> <li>●電子チケットについて●</li> <li>ご入場にはスマートフォン等が必要になります。</li> <li>・発券(入場QR表示)は、予約完了メール及び会員マイページ[チケット購入予約・購入履歴]</li> <li>にてご確認ください。また、会員マイページからご友人等への送信操作を行うことができます。</li> <li>・入場の際の操作については、会員マイページの[チケット購入・引取]サービスインフォメーションまたは、劇場ホームページの[チケット購入]電子チケットについてよりご確認ください。</li> </ul> |                          |

空席状況 ◎:余裕あり ○:残席あり △:残席わずか ×:満席

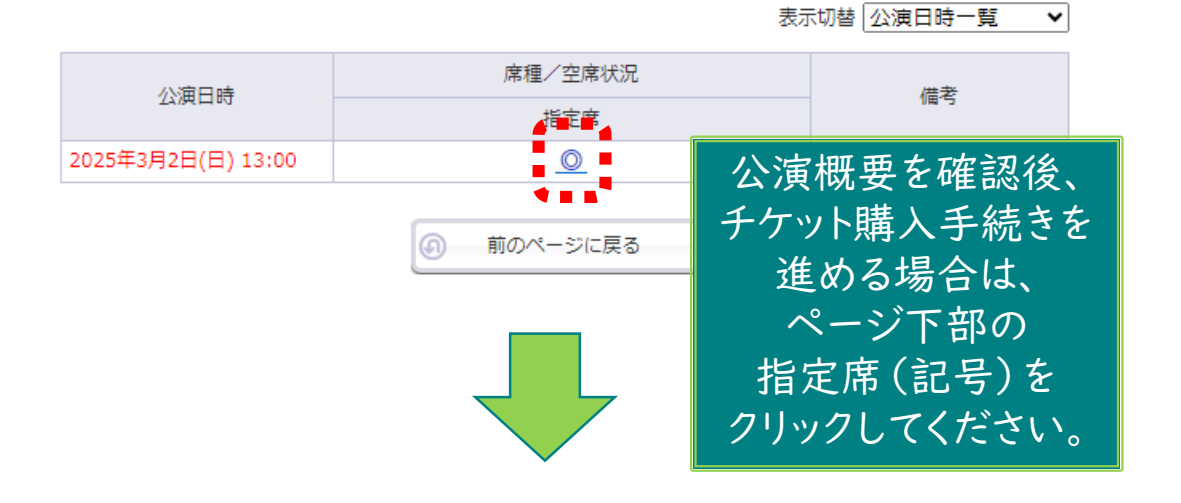

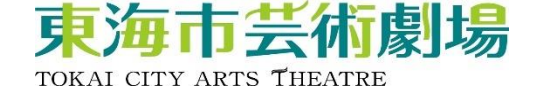

#### ⑦チケットの枚数、座席指定方法を選択

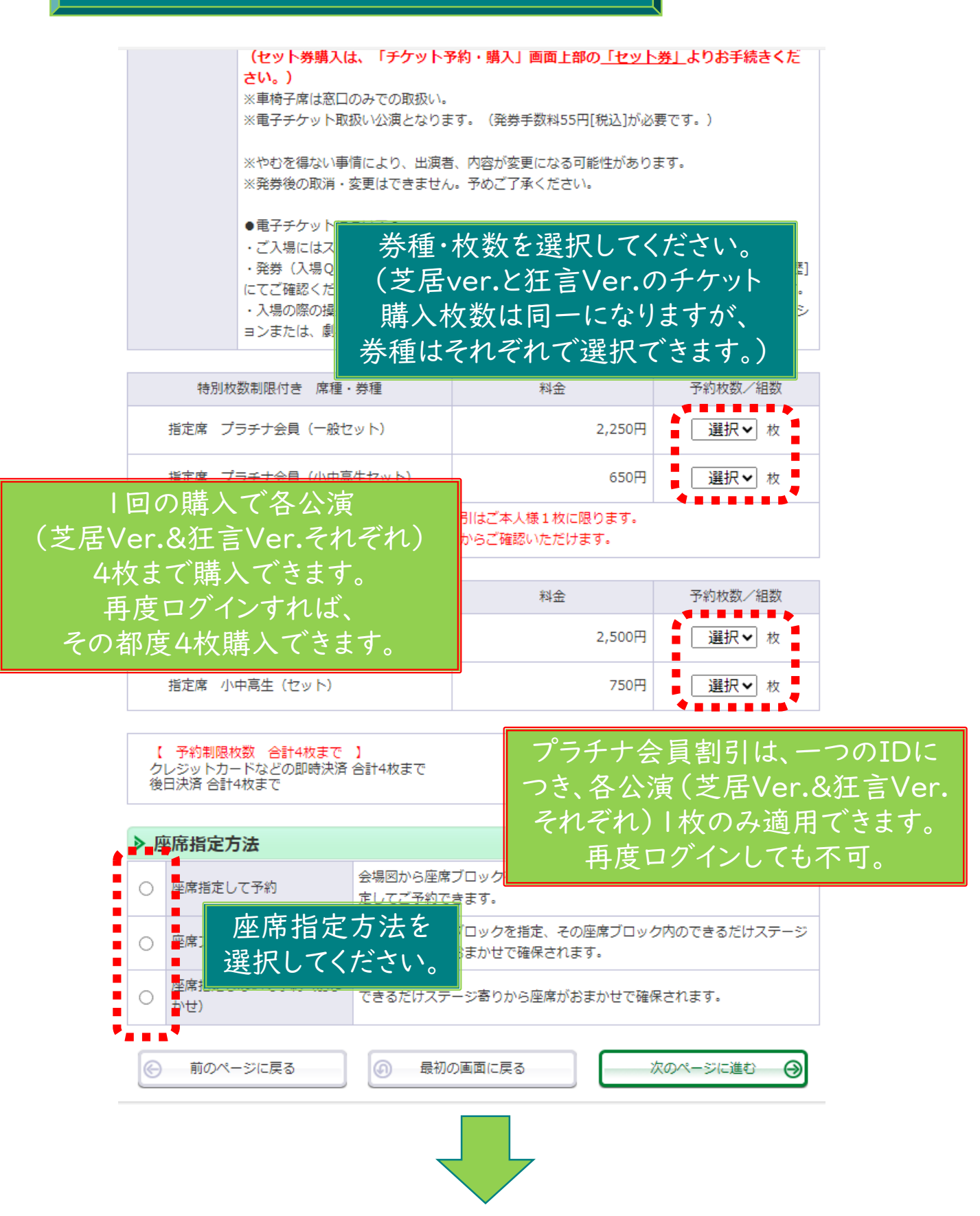

![](_page_4_Picture_0.jpeg)

### ⑧希望の座席ブロックを選択

ご希望のブロックをクリックしてください。

| ▶ エリアを選ぶ                                                       |                                                                                                    |
|----------------------------------------------------------------|----------------------------------------------------------------------------------------------------|
| > 1階                                                           |                                                                                                    |
| ▶ ブロックを選ぶ                                                      |                                                                                                    |
| ※指定された席種のあるブロックのみ指定できます。<br>※満席のブロックは指定できません。<br>              | 拡大縮小                                                                                                    |
| ブロッ                                                            | ご希望の座席ブロックを<br>選択してください。<br>選択できないブロックは、<br>ク内の座席が全て販売済です。                                                                                                    |
| A1 A2                                                          |                                                                                                    |
| B1 B2                                                          | B3                                                                                                    |
| 4                                                              |                                                                                                    |
| > 一覧から選                                                        | (+)                                                                                                    |
| 座席ブロックを選択してクリックした時点で、その座席ブロック<br>空席状況が変化している場合もありますので、予めご了承くださ | 7の最新の空席状況を照会します。<br>さい。                                                                                                    |
| 前のページに戻る                                                       | 最初の画面に戻る     日初の画面に戻る     日初の回面に戻る     日初の回面に戻る     日初の回面に戻る     日初の回面に戻る     日初の回面に戻る     日初の回面に戻る     日初の回面に戻る     日初の回面に戻る     日初の回面に戻る     日初の回面に戻る     日初の回面に戻る     日初の回面に戻る     日初の回面に戻る     日初の回面に戻る     日初の回面に戻る     日初の回面に戻る     日初の回面に戻る     日初の回面に戻る     日初の回面に戻る     日初の回面に戻る     日初の回面に戻る     日初の回面に戻る     日初のの回面に戻る     日初のの回面に戻る     日初のの回面に戻る     日初のの回面に戻る     日初のの回面に戻る     日初のの回面に戻る     日初のの回面に戻る     日初のの回面に戻る     日初のの回面に戻る     日初のの回面に戻る     日初のの回面に戻る     日初のの回面に戻る     日初のの回面に戻る     日初のの回面に戻る     日初のの回面に戻る     日初ののの回面に戻る     日初のの回面に戻る     日初のの回面に戻る     日初のの回面に戻る     日初ののの回面に戻る     日初ののの回面に戻る     日初ののののの回面に戻る     日初ののののののののののののののののののののののののののののののののの |
| 特定商取引法に基づく表示   個人情報保護                                          | 護方針   <u>Cookieについて</u>                                                                                                    |
|                                                                |                                                                                                    |

![](_page_4_Picture_4.jpeg)

![](_page_5_Picture_0.jpeg)

## ⑨希望の座席を選択

ご希望の座席を選択して「座席を確保する」ボタンをクリックして下さい。

| ▶ 座席を選ぶ                                                       |                                                                                                    |
|---------------------------------------------------------------|----------------------------------------------------------------------------------------------------|
| <b>選択中のブロック</b><br>1階 B2<br>別のブロックを見る                         |                                                                                                    |
| ※指定した予約枚数分の座席を選択して下さい。                                        | 拡大縮小                                                                                                    |
| 座席の向き(↑)                                                      |                                                                                                    |
|                                                               | 1列                                                                                                    |
| 25)                                                           | 2列                                                                                                    |
| 371                                                           | 3列                                                                                                    |
| 47)                                                           | 4列                                                                                                    |
| 5列 1000000000000000000000000000000000000                      | 5列                                                                                                    |
| 6 <b>7</b>                                                    |                                                                                                    |
| 779]                                                          | 購入枚数分、                                                                                                    |
| 87]                                                           | 座席を選択してください。                                                                                                    |
|                                                               | •                                                                                                    |
| ·                                                             | · · ·                                                                                                    |
| □ 選択可能座席 □ 選択中座席                                              | 座席を確保する                                                                                                    |
| 📙 確保中座席 🛛 🕍 選択不可座席<br>(予約済・対象外座                               | 席) •                                                                                                    |
|                                                               |                                                                                                    |
| 座席表から座席をクリックした時点ではなく、「座席を確保す<br>ます。 空席状況の変化によりご希望の座席が確保できない場合 | る」ボタンをクリックした時点で座席が確保され<br>さありますので、予めご了承ください。                                                                                                    |
| 前のページに戻る                                                      | 最初の画面に戻る     日初の画面に戻る     日本     日本     日 |
|                                                               |                                                                                                    |
|                                                               |                                                                                                    |
|                                                               |                                                                                                    |

![](_page_6_Picture_0.jpeg)

![](_page_6_Picture_1.jpeg)

ご希望の公演の「選択」ボタンをクリックしてください。

| ▶ セット券情                | <b>与</b> 報                                                                          |               |            |
|------------------------|-------------------------------------------------------------------------------------|---------------|------------|
| セット券名                  | わ芝居「サヨウナラバ」芝居Ver.&狂言Ver.セット券                                                        | 次に「狂言\        | /er.」の     |
| セット券概要                 | 演劇界を牽引するわかぎゑふのシン・代表作で再登場!<br>ひとつの脚本を異ジャンルで作り上げます。<br>昼の部は芝居Ver.で、夜の部は狂言Ver.でお届けします! | チケット<br>選択してい | 、を<br>きます。 |
|                        | 芝居Ver.と狂言Ver.をセットで購入した場合、お得にご覧いただ                                                   | けます!          |            |
|                        |                                                                                     |               |            |
| ▶ セット券対                | <b>封象公演</b>                                                                         |               |            |
|                        | 公演名/公演期間/会場                                                                         |               |            |
| 脚本・演出:わか               | ಕ್ಷತ್ತಾನಿ 🗧                                                                         |               |            |
| わ芝居「サヨウ                | ッナラバ」 狂言Ver.                                                                        | <sub>選択</sub> |            |
| 2025年3月2日(日<br>東海本共統創現 |                                                                                     |               |            |
| 果/荷巾云(侧)侧/汤            | 多目的小一ル                                                                              |               |            |
|                        |                                                                                     |               |            |
|                        |                                                                                     |               |            |

![](_page_6_Figure_4.jpeg)

![](_page_7_Picture_0.jpeg)

#### ⑫公演概要を確認し、指定席を選択

| ▶ セット券・ | 公演情報                                                                                                    |  |  |
|---------|----------------------------------------------------------------------------------------------------|--|--|
| セット券名   | わ芝居「サヨウナラバ」芝居Ver.&狂言Ver.セット券                                                                                                    |  |  |
| セット券概要  | 演劇界を牽引するわかぎゑふのシン・代表作で再登場!<br>ひとつの脚本を異ジャンルで作り上げます。<br>昼の部は芝居Ver.で、夜の部は狂言Ver.でお届けします!<br>芝居Ver.と狂言Ver.をセットで購入した場合、お得にご覧いただけます!                                                                                                    |  |  |
| 公演名     | 脚本・演出:わかぎゑふ<br>わ芝居「サヨウナラバ」狂言Ver.                                                                                                    |  |  |
| 会場      | 東海市芸術劇場 多目的ホール                                                                                                    |  |  |
| 公演期間    | 2025年3月2日(日)                                                                                                    |  |  |
|         | 演劇界を牽引するわかぎあふのシン・代表作で再登場!         ひとつの脚本を異ジャンルで創り上げます。         夜の部は狂言Ver.でお届けします!         ・脚本・演出●         わかぎあふ (演出家、女優)         近く気概要等をよく確認し、         購入手続きを進めてください。         チャット時、2後の恋雨・取当け                                                                                                    |  |  |
|         | <ul> <li>●出演●</li> <li> <i>茂山千五郎、茂山茂(欧)</i>         できませんので、ご注意ください。     </li> </ul>                                                                                                    |  |  |
| 公演概要    | <ul> <li>ヘ場料(全席指定/未就学児入場不可)</li> <li>一般3,000円、小中高生1,000円</li> <li>[プラチナ会員割引価格:一般2,700円、小中高生900円]</li> <li>※ユウナルフレンドメンバーズブラチナ会員特典・チケット割引対象。</li> <li>※セット券販売あり。         <ul> <li>(セット券増入は、「チケット予約・購入」画面上部の「セット券」よりお手続きください。)</li> <li>※車椅子席は窓口のみでの取扱い。</li> <li>※電子チケット取扱い公演となります。(発券手数料55円[税込]が必要です。)</li> <li>※やむを得ない事情により、出演者、内容が変更になる可能性があります。</li> <li>※発券後の取消・変更はできません。予めご了承ください。</li> </ul> </li> <li>電子チケットについて●         <ul> <li>ご入場にはスマートフォン等が必要になります。</li> <li>・発券(入場QR表示)は、予約完了メール及び会員マイページ[チケット購入予約・購入限歴]</li> <li>にてご確認ください。また、会員マイページの(チケット購入・引取]サービスインフォメーションまたは、劇場ホームページの(チケット購入)電子チケットについてよりご確認ください。</li> </ul> </li> </ul> |  |  |

空席状況 ◎:余裕あり ○:残席あり △:残席<u>わずか ×:</u>渡

![](_page_7_Figure_4.jpeg)

![](_page_8_Picture_0.jpeg)

![](_page_8_Figure_1.jpeg)

![](_page_9_Picture_0.jpeg)

### ⑭希望の座席ブロックを選択

ご希望のブロックをクリックしてください。

| ▶ エリアを選ぶ                                                         |                                                           |
|------------------------------------------------------------------|-----------------------------------------------------------|
| > 1階                                                             |                                                           |
| ▶ ブロックを選ぶ                                                        |                                                           |
| ※指定された席種のあるブロックのみ指定できます。 ※満席のブロックは指定できません。                       | 拡大縮小                                                      |
| ゴロック                                                             | ご希望の座席ブロックを<br>選択してください。<br>選択できないブロックは、<br>7内の座席が全て販売済です |
| A1 A2                                                            | A3                                                        |
| B1 B2                                                            |                                                           |
| 芝居Ver.と別の座席を<br>選択することができます。                                     |                                                           |
| >一覧から選び                                                          | 5, (+)                                                    |
| 座席ブロックを選択してクリックした時点で、その座席ブロックの<br>空席状況が変化している場合もありますので、予めご了承ください | D最新の空席状況を照会します。<br>^\。                                    |
| ⑥ 前のページに戻る                                                       | 毎 最初の画面に戻る                                                |
| 特定商取引法に基づく表示   個人情報保護                                            | <u>方針   Cookieについて</u>                                    |

![](_page_9_Picture_4.jpeg)

![](_page_10_Picture_0.jpeg)

#### ⑮希望の座席を選択

ご希望の座席を選択して「座席を確保する」ボタンをクリックして下さい。

| ▶ 座席を選ぶ               |                                                           |                                              |
|-----------------------|-----------------------------------------------------------|----------------------------------------------|
|                       | <b>選択中のブロック</b><br><sup>I階 B2</sup><br>別のブロックを見る          | 算 台                                          |
| ※指定した予約材              | 牧数分の座席を選択して下さい。                                           | 拡大 縮小                                        |
| 座席の向き(↑)              | )                                                         | A                                            |
|                       | 1列                                                        | 1列                                           |
|                       | 2列                                                        | 2列                                           |
|                       | зяј                                                       | 3列                                           |
|                       | 4列                                                        | 4列                                           |
|                       | 5列                                                        | 5列                                           |
|                       | 6列 2020年1月1日1日1日                                          |                                              |
|                       | 7列                                                        | 座席を選択してください                                  |
|                       | 87J <b></b>                                               |                                              |
| 芝居Ve<br>選択する          | er.と別の座席を<br>ることができます。<br><sup> 確保中座席</sup><br>(予約済・対象外座) | 座席を確保する <sup>(</sup> )                       |
| 座席表から座席を<br>ます。 空席状況の | クリックした時点ではなく、「座席を確保する<br>D変化によりご希望の座席が確保できない場合            | る」ボタンをクリックした時点で座席が確保され<br>もありますので、予めご了承ください。 |
| G                     | 前のページに戻る                                                  | 最初の画面に戻る                                     |

![](_page_11_Picture_0.jpeg)

![](_page_11_Picture_1.jpeg)

右の二次元バーコードからご確認ください。

<u>https://www.tokai-arts.jp/ticket/</u>